# Les yeux dans les étoiles, avec Géoplan

L'idée est de répartir régulièrement des points sur un cercle, sans rapporteur, pour tracer des étoiles. Ces constructions peuvent aussi être faites à la main sur papier à dessin.

#### 1. Construction de base pour les étoiles à 6 ou 12 pointes

#### Étape 1

Placer deux points libres dans le plan, O et A<sub>1</sub>. Construire le cercle  $c_0$  de centre O et passant par A<sub>1</sub>. Construire ensuite le cercle  $c_1$  de centre A<sub>1</sub> et passant par O. Appeler A<sub>2</sub> le premier point d'intersection de ces deux cercles. Mettre ces points en couleur et utiliser la grosse marque  $\blacksquare$  pour bien les voir. Sauvegarder ce dessin sous le nom « et6.g2w ».

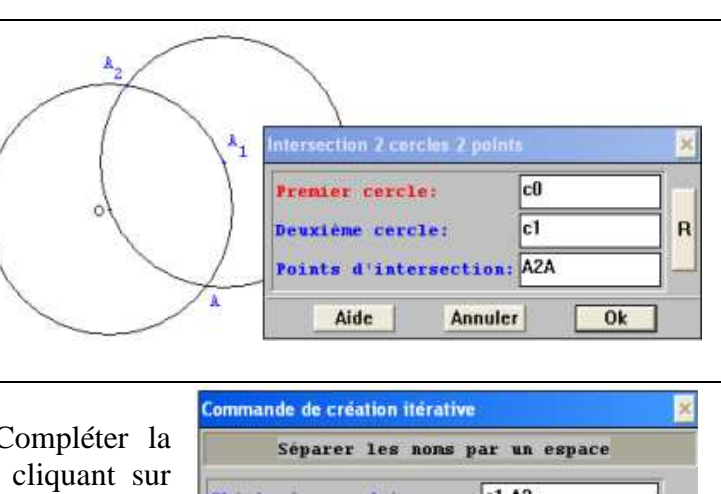

# <u>Étape 2</u>

Choisir « Créer-Commande-Création itérative ». Compléter la boîte de dialogue comme ci-contre et valider en cliquant sur  $\boxed{Ok}$ . Enregistrer la figure **avant** de faire agir la commande (ainsi, en cas d'erreur, il sera possible de la recharger). Cacher (option « non dessiné ») le cercle c<sub>1</sub>. Presser la touche  $\boxed{A}$  jusqu'à ce que A<sub>6</sub> soit construit. A<sub>6</sub> est confondu avec A car les triangles comme OA<sub>1</sub>A<sub>2</sub> sont équilatéraux et leurs angles mesurent 60°. Explication de la commande : le cercle c<sub>1</sub> (caché)

| Commande de création itérative |      |          |    |
|--------------------------------|------|----------|----|
| Séparer les nons p             | ar u | n espace |    |
| Objets à reproduire:           | c1 A | 2        |    |
| Antécédents à remplacer:       | A1   |          | T  |
| respectivement par:            | A2   |          | F  |
| à l'appui sur la touche:       | 8    | A        | 7- |
| Non de la commande:            |      | Cm0      |    |

et le point  $A_2$  sont reproduits, mais en remplaçant  $A_1$  par  $A_2$  et ainsi de suite. Cliquer sur le bouton rap pour voir ce que Géoplan a construit. Cacher le cercle  $c_0$  et A (mais pas  $A_6$ ), puis supprimer la commande Cm0 (dans « Divers-Supprimer »). Enregistrer la figure obtenue.

# 2. <u>Étoile à six pointes</u>

| - /                                                                                             |                                                                                                    | 1                                                                                                    |                                                                                                    |
|-------------------------------------------------------------------------------------------------|----------------------------------------------------------------------------------------------------|----------------------------------------------------------------------------------------------------|----------------------------------------------------------------------------------------------------|
| <u>Étape 1</u>                                                                                  | <sup>A</sup> 2                                                                                                    | Étape 2                                                                                                    | <sup>A</sup> 2                                                                                                    |
| Construire deux                                                                                 | А,                                                                                                    | Enregistrer la figure                                                                                                    |                                                                                                    |
| triangles A1A3A5 et                                                                             |                                                                                                    | Créer les points                                                                                                    | $P_2$                                                                                                    |
| $A_2A_4A_6$ (Créer-                                                                             |                                                                                                    | d'intersection des                                                                                                    |                                                                                                    |
| Ligne-Polygone-                                                                                 |                                                                                                    | différents côtés                                                                                                    | \ °. \₽ <sub>6</sub>                                                                                                    |
| Polygone défini par                                                                             |                                                                                                    | comme ci-contre.                                                                                                    | P <sub>3</sub>                                                                                                    |
| ses sommets). Les                                                                               | A                                                                                                    | Supprimer les deux                                                                                                    | A                                                                                                    |
| appeler $t_1$ et $t_2$ .                                                                        |                                                                                                    | triangles.                                                                                                    | $A = \frac{P_4}{4} / \frac{P_5}{5}$                                                                                                    |
| Coloriage possible                                                                              | <sup>11</sup> 4                                                                                                    | C                                                                                                    | 4                                                                                                    |
| avec les motifs.                                                                                | <sup>A</sup> 5                                                                                                    |                                                                                                    | A <sub>5</sub>                                                                                                    |
|                                                                                                 |                                                                                                    |                                                                                                    |                                                                                                    |
| Étape 3                                                                                         | A2                                                                                                    | Étape 4                                                                                                    | er un prototype 🕺                                                                                                    |
| $\frac{\text{Étape 3}}{\text{Créer le polygone }e_1}$                                           | $A_2$                                                                                                    | Étape 4<br>Dans le menu                                                                                                    | er un prototype                                                                                                    |
| $\frac{\text{Étape 3}}{\text{Créer le polygone }e_1}$ ci-contre.                                | $A_{2}$                                                                                                    | <u>Étape 4</u><br>Dans le menu<br>« Divers », choisir                                                                           | r un prolotype 🛛 🗙<br>tre du prototype:<br>ille à six pointes                                                                                         |
| <u>Étape 3</u><br>Créer le polygone e <sub>1</sub><br>ci-contre.<br>Puis sauvegarder la         | $A_2$ $P_2$ $P_1$ $A_1$                                                                                                    | <u>Étape 4</u><br>Dans le menu<br>« Divers », choisir<br>« Créer un                                                             | er un prolotype 🛛 🗙<br>tre du prototype:<br>bile à six pointes<br>jets antécédents:                                                                   |
| $\frac{\text{Étape 3}}{\text{Créer le polygone }e_1}$ ci-contre.<br>Puis sauvegarder la figure. | $A_2$<br>$A_3$<br>$P_2$<br>$P_1$<br>$P_1$ | Étape 4<br>Dans le menu<br>« Divers », choisir<br>« Créer un<br>prototype et emplir                                             | tre du prototype:<br>bile à six pointes<br>jets antécédents:<br>Al R                                                                                  |
| $\frac{\text{Étape 3}}{\text{Créer le polygone }e_1}$ ci-contre.<br>Puis sauvegarder la figure. | $\begin{array}{c} \begin{array}{c} & & & & \\ & & & & \\ & & & & \\ & & & & $                                                                                                    | <u>Étape 4</u><br>Dans le menu<br>« Divers », choisir<br>« Créer un<br>prototype et emplir<br>la boîte de dialogue              | tre du prototype:<br>bile à six pointes<br>jets antécédents:<br>Al<br>pet résultant: e1                                                               |
| Étape 3<br>Créer le polygone e <sub>1</sub><br>ci-contre.<br>Puis sauvegarder la<br>figure.     | $A_2$<br>$P_2$<br>$P_3$<br>$P_2$<br>$P_1$<br>$P_1$<br>$P_2$<br>$P_1$<br>$P_1$<br>$P_2$<br>$P_1$<br>$P_1$<br>$P_2$<br>$P_1$<br>$P_2$<br>$P_1$<br>$P_2$<br>$P_2$<br>$P_1$<br>$P_2$<br>$P_2$ | Étape 4<br>Dans le menu<br>« Divers », choisir<br>« Créer un<br>prototype et emplir<br>la boîte de dialogue<br>comme ci-contre. | er un prototype   tre du prototype: oile à six pointes jets antécédents: A1 jet résultant: e1 rase modèle: ideile 6 meestre Q commet A1               |
| Étape 3<br>Créer le polygone e <sub>1</sub><br>ci-contre.<br>Puis sauvegarder la<br>figure.     | $\begin{array}{c} \begin{array}{c} \begin{array}{c} \begin{array}{c} \begin{array}{c} \begin{array}{c} \begin{array}{c} \end{array} \\ \end{array} \\ \end{array} \\ \end{array} \\ \end{array} \\ \end{array} \\ \begin{array}{c} \end{array} \\ \end{array} \\ \end{array} \\ \begin{array}{c} \end{array} \\ \end{array} \\ \end{array} \\ \begin{array}{c} \end{array} \\ \end{array} \\ \end{array} \\ \begin{array}{c} \end{array} \\ \end{array} \\ \end{array} \\ \begin{array}{c} \end{array} \\ \end{array} \\ \begin{array}{c} \end{array} \\ \end{array} \\ \end{array} \\ \begin{array}{c} \end{array} \\ \end{array} \\ \begin{array}{c} \end{array} \\ \end{array} \\ \end{array} \\ \begin{array}{c} \end{array} \\ \end{array} \\ \begin{array}{c} \end{array} \\ \end{array} \\ \begin{array}{c} \end{array} \\ \end{array} \\ \end{array} \\ \begin{array}{c} \end{array} \\ \end{array} \\ \end{array} \\ \begin{array}{c} \end{array} \\ \end{array} \\ \end{array} \\ \end{array} \\ \begin{array}{c} \end{array} \\ \end{array} \\ \end{array} \\ \end{array} \\ \end{array} \\ \end{array} \\ \end{array} \\ \end{array} \\ \end{array} \\ \end{array} $                                                                                                    | Étape 4<br>Dans le menu<br>« Divers », choisir<br>« Créer un<br>prototype et emplir<br>la boîte de dialogue<br>comme ci-contre. | tre du prototype:<br>bile à six pointes<br>jets antécédents:<br>Al<br>jet résultant: e1<br>rase nodéle:<br>étoile 6p centre O sommet A1               |
| Étape 3<br>Créer le polygone e <sub>1</sub><br>ci-contre.<br>Puis sauvegarder la<br>figure.     | $A_2$<br>$P_2$<br>$P_1$<br>$P_1$<br>$P_1$<br>$P_1$<br>$P_1$<br>$P_1$<br>$P_1$<br>$P_1$<br>$P_1$<br>$P_1$<br>$P_1$<br>$P_1$<br>$P_1$<br>$P_1$<br>$P_1$<br>$P_2$<br>$P_1$<br>$P_1$<br>$P_2$<br>$P_1$<br>$P_1$<br>$P_2$<br>$P_1$<br>$P_2$<br>$P_1$<br>$P_2$<br>$P_1$<br>$P_2$<br>$P_1$<br>$P_2$<br>$P_2$<br>$P_1$<br>$P_2$<br>$P_2$ | Étape 4<br>Dans le menu<br>« Divers », choisir<br>« Créer un<br>prototype et emplir<br>la boîte de dialogue<br>comme ci-contre. | er un prolotype tre du prototype: oile à six pointes jets antécédents: Al jet résultant: e1 rase nodéle: étoile 6p centre O sommet A1 Aide Annuler Ok |

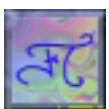

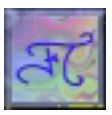

#### <u>Étape 5</u>

Créer des points libres B, C, D et E. Dans ce menu « Créer », choisir « Objet selon prototype- étoile à six pointes », et emplir la boîte de dialogue comme ci-contre.

Géoplan sait maintenant dessiner des étoiles à six pointes. Enregistrer la figure toujours sans changer son nom. Supprimer  $e_1$ . Le prototype ne sera pas détruit pour autant.

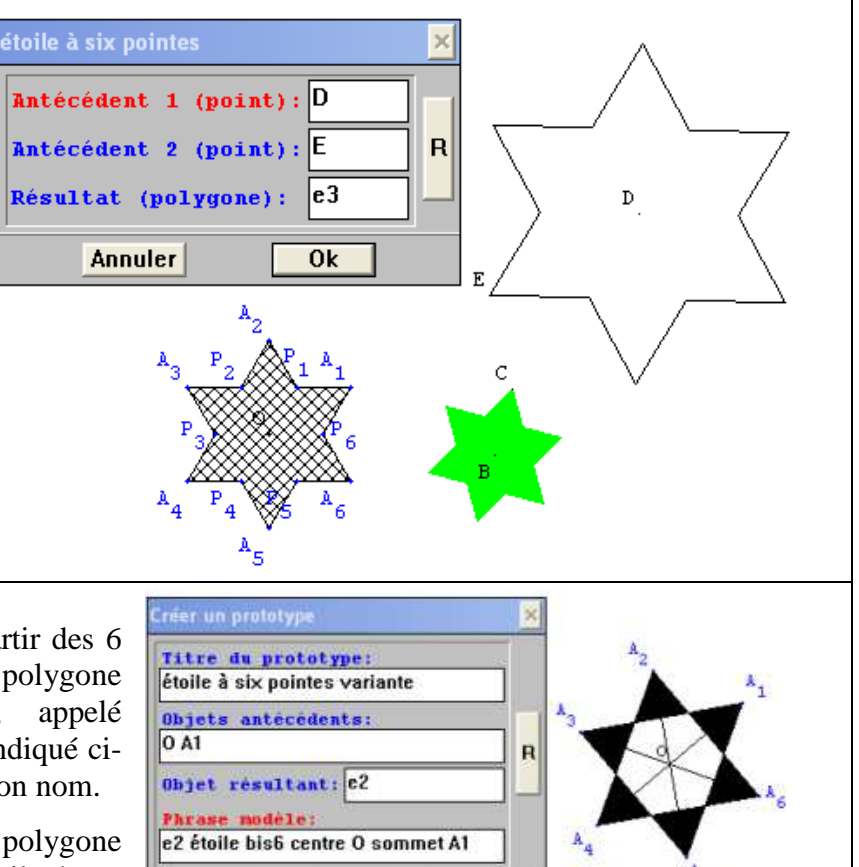

Ok

Annuler

Aide

# <u>Étape 6</u>

On peut directement dessiner l'étoile à partir des 6 sommets et du centre O en créant le polygone  $OA_1A_3OA_4A_6OA_2A_4OA_5A_1OA_3A_5OA_6A_2$ , appelé  $e_2$ . Créer un deuxième prototype comme indiqué cicontre. Enregistrer la figure sans changer son nom.

Remarque : il est possible de définir le polygone autrement (en traçant deux triangles équilatéraux reliés par O).

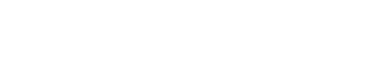

# 3. Étoiles à 12 pointes

#### <u>Étape 1</u>

Partir de la figure finale du paragraphe 2, étape 6. Enregistrer la figure sous le nom « et12.g2w ». Supprimer toutes les constructions après A<sub>6</sub>. Rendre visible c<sub>0</sub>. Réaliser la figure ci-contre, en sachant que la droite d<sub>1</sub> qui passe par O est perpendiculaire à la droite (A<sub>1</sub>A<sub>2</sub>). Si B<sub>1</sub> n'est pas sur le petit arc  $\widehat{A_1A_2}$ , il est possible recommencer sa construction en changeant l'ordre des deux points d'intersection, mais ce n'est pas indispensable pour la suite.

Il est possible de démontrer que  $d_1$  est la bissectrice de  $\widehat{A_1OA_2}$ .

Les deux autres droites sont respectivement perpendiculaires à  $(A_2A_3)$  et à  $(A_3A_4)$ . Cacher les trois droites ainsi que  $c_0$ .

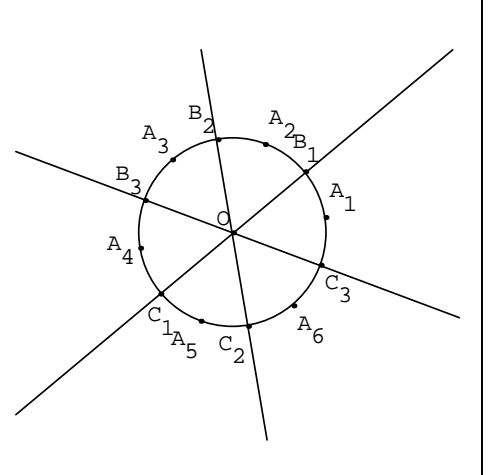

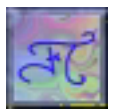

#### Étape 2

S'inspirer des étapes 4 et 6 du paragraphe 2 (étoiles à six pointes) pour créer des prototypes qui dessinent les étoiles ci-contre (la première étoile est dessinée en joignant convenablement les douze sommets, les autres font intervenir O).

On peut aussi, sans prototype, à partir des 12 sommets dessiner des polygones plus simples (s'inspirer de l'étape 1 du paragraphe 2 pour les trois dernières étoiles, ce qui permet d'autres coloriages). On peut aussi faire des prototypes en utilisant des

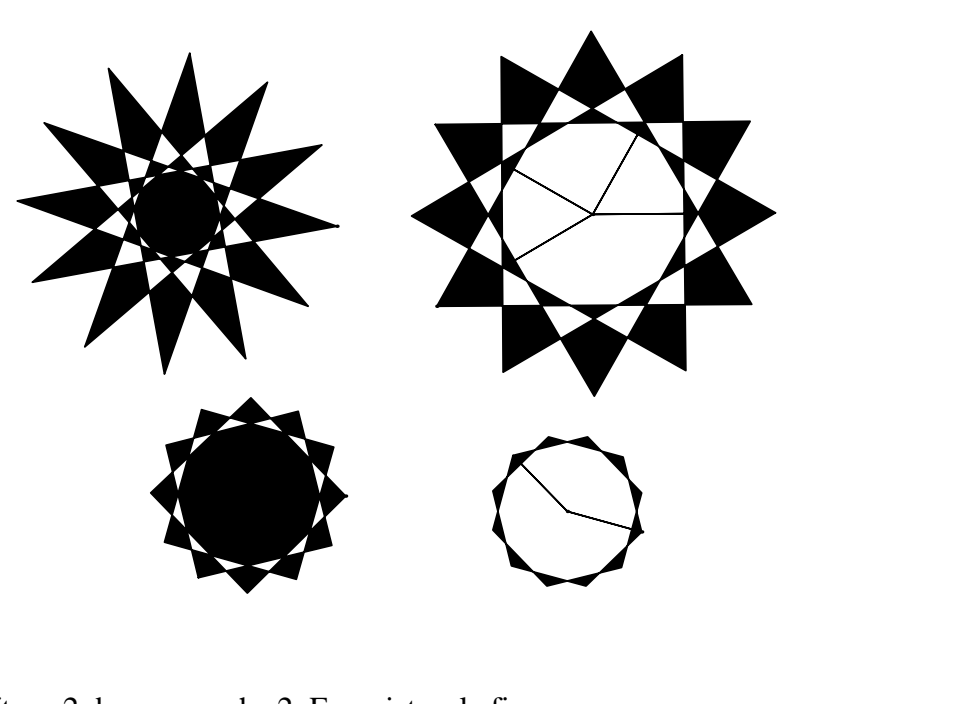

points d'intersection comme à l'étape 2 du paragraphe 2. Enregistrer la figure.

## 4. <u>Étoile à 8 pointes</u>

# <u>Étape 1</u>

Partir de la figure précédente et l'enregistrer sous le nom « et8.g2w ». Supprimer toutes les constructions sauf les poins O,  $A_1$  et le cercle  $c_0$ . Les prototypes créés sont conservés.

Rendre visible  $c_0$ . La droite  $d_1$  passe par O et est perpendiculaire à (OA<sub>1</sub>). Elle coupe  $c_0$ en B et P. La droite  $d_2$ passe par O et est perpendiculaire à (A<sub>1</sub>B). Elle coupe  $c_0$ 

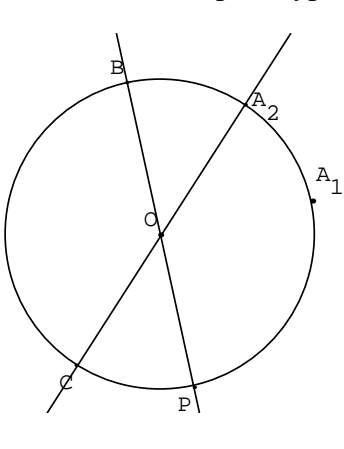

# Étape 2

Enregistrer la figure.

Compléter la figure précédente avec 2 autres droites (puisque 5 points sont déjà placés) pour obtenir la figure ci-dessous. Renommer éventuellement les points, mais ce n'est pas indispensable.

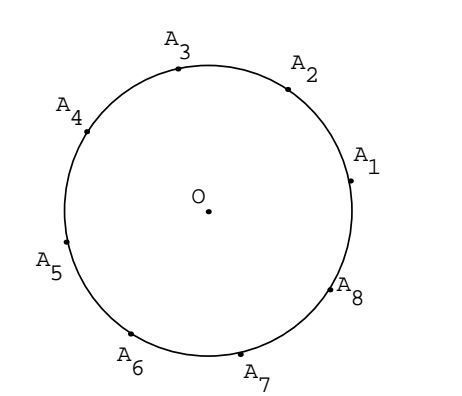

#### Étape 3

en A<sub>2</sub> et C.

Enregistrer la figure.

Créer des prototypes qui permettent d'obtenir les étoiles suivantes : le polygone de la première utilise O et les 8 sommets, et celui de la deuxième utilise seulement les 8 sommets. Enregistrer la figure.

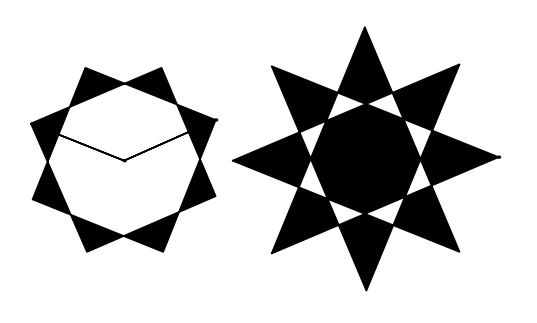

# F

# 5. Étoiles à 5 pointes et à 10 pointes

# <u>Étape 1</u>

Partir de la figure précédente, l'enregistrer sous le nom « et5.g2w ». Supprimer toutes les constructions sans exception. Cela permet de conserver les prototypes. Construire la figue suivante :

- A et B sont deux points libres.
- M est le milieu de [AB].
- c<sub>1</sub> est le cercle de centre M, passant par A.
- c<sub>2</sub> est le cercle de centre A, passant par B.
- La perpendiculaire d<sub>1</sub> à (AB) passant par A coupe c<sub>2</sub> en deux points I et A<sub>1</sub>.
- La droite (IM) coupe  $c_1$  en deux points E et F.
- Le cercle de centre I, passant par E coupe c<sub>2</sub> en A<sub>2</sub> et A<sub>3</sub>.
- Le cercle de centre I, passant par F coupe c<sub>2</sub> en A<sub>4</sub> et A<sub>5</sub>.

Il reste à joindre dans le bon ordre les points  $A_1$ ,  $A_2$ ,  $A_3$ ,

A<sub>4</sub>, et A<sub>5</sub> pour former une étoile à 5 pointes. Enregistrer la figure.

#### Étape 2

Créer un prototype qui dessine l'étoile précédente. Quand on remplit cette étoile, on obtient :

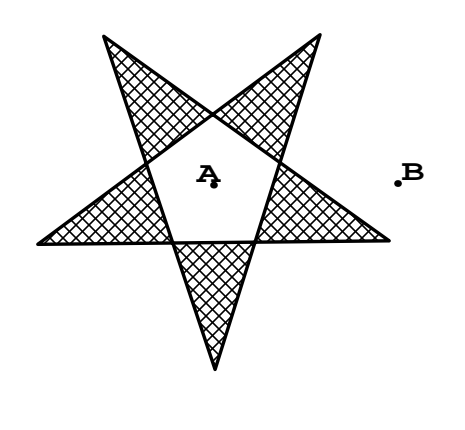

<u>Étape 3</u> Créer les points d'intersection des côtés (voir étapes 2 et 3 du paragraphe 2) et créer un autre prototype qui dessine l'étoile suivante quand on la remplit :

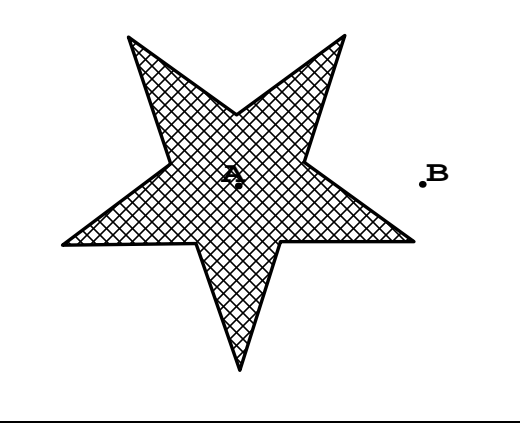

#### Étape 3

Enregistrer la figure sous le nom « et10.g2w ». Supprimer les étoiles dessinées avec les prototypes. Cacher les traits de construction du dessin de l'étape 1 de ce paragraphe, sauf le cercle c<sub>2</sub>. Construire, sur c<sub>2</sub>, les points diamétralement opposés au sommet de l'étoile. Créer ensuite les prototypes qui permettent de réaliser les trois sortes d'étoiles ci-dessous.

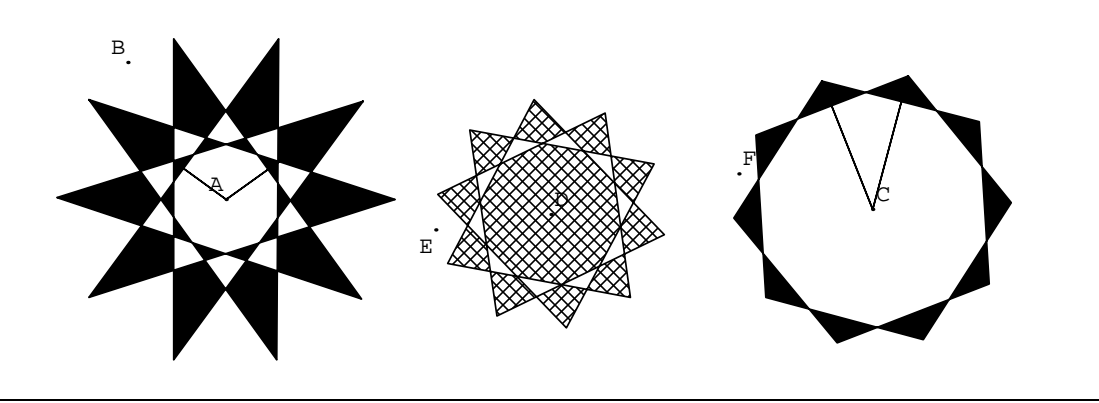

# 6. <u>D'étranges étoiles avec des créations itératives</u>

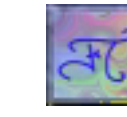

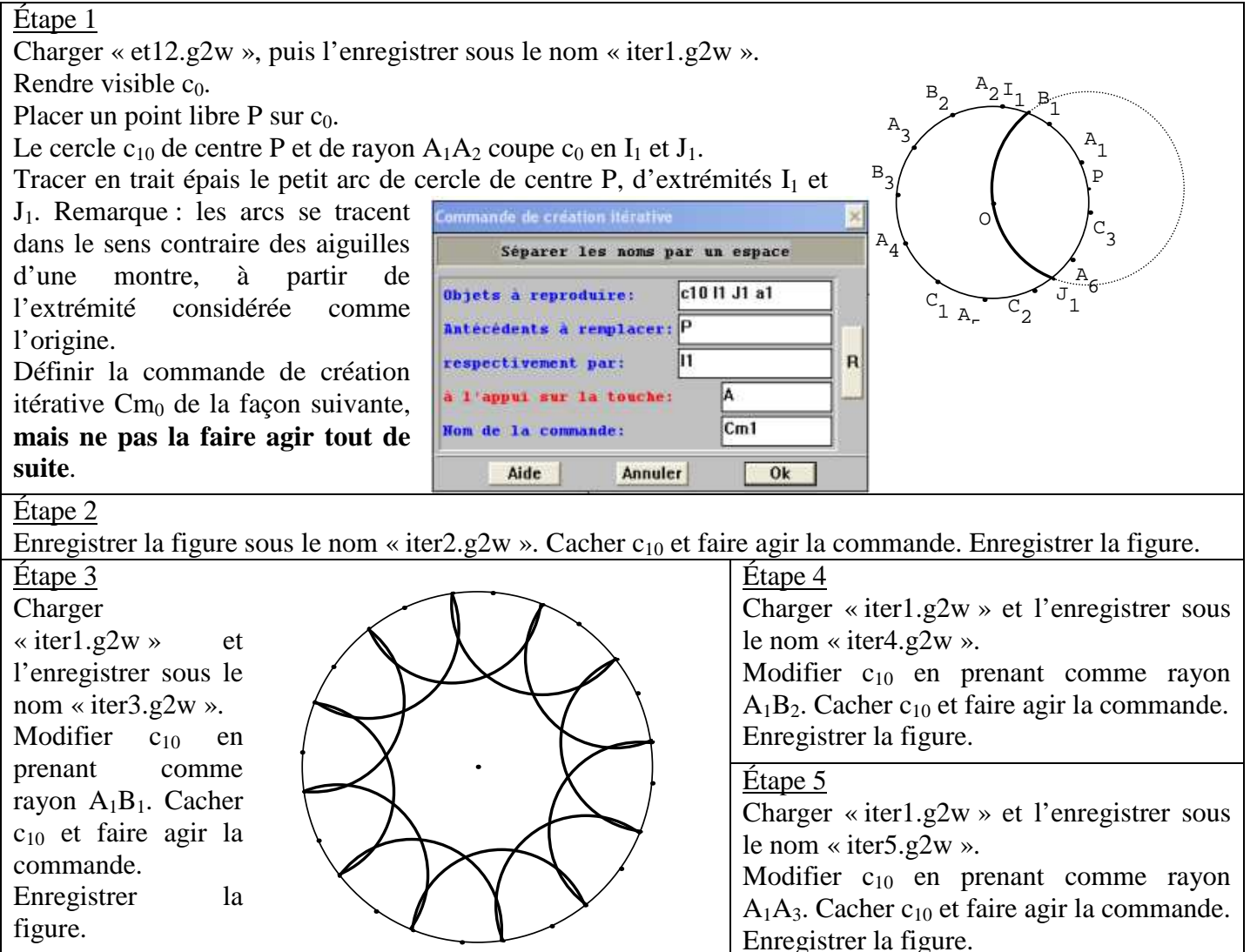

## <u>Étape 6</u>

Charger « iter1.g2w » et l'enregistrer sous le nom « iter6.g2w ».

Modifier  $c_{10}$  en prenant comme rayon  $A_1B_3$ . Cacher  $c_{10}$  et faire agir la commande jusqu'à ce que la figure se ferme. Enregistrer la figure.

#### Étape 6

On peut enrichir les dessins précédents : charger « iter1.g2w » et le compléter avec le cercle  $m_1$  de centre P et de rayon  $A_1B_1$ . Il coupe  $c_0$  en  $M_1$  et  $N_1$ . Ajouter aussi un point entre  $A_1$  et  $B_1$  (voir étape 1 paragraphe2). Modifier la commande  $Cm_0$  comme ci -contre :

Avant de faire agir la commande, enregistrer la figure sous le nom « iter1b.g2w ». Procéder comme à partir de l'étape 2 de ce paragraphe. Il est possible de modifier deux paramètres : le rayon de  $c_{10}$ , comme avant, mais aussi celui de  $m_1$ .

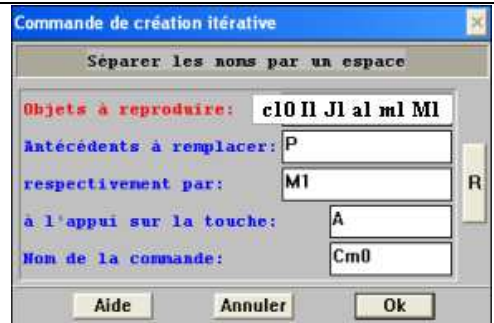

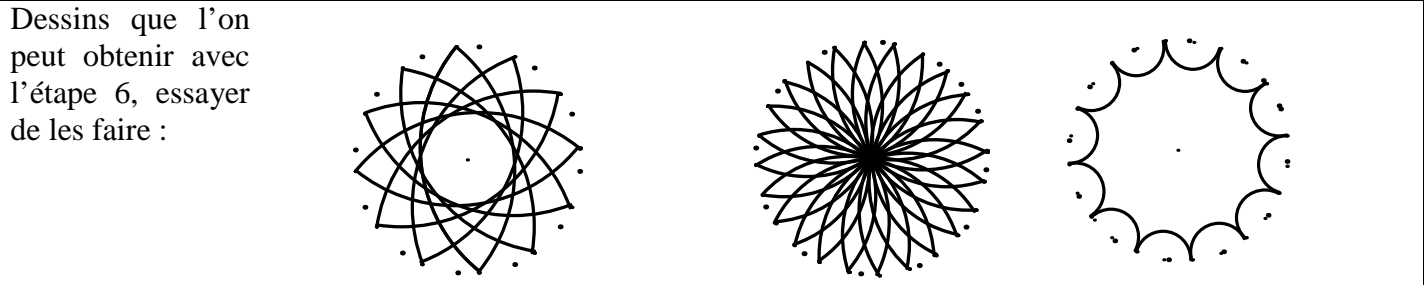